## "ちょっとラクになる"果物注文、始めてみませんか?

■EC注文だと…

## パソコンやスマホから、いつでもどこでも注文OK!

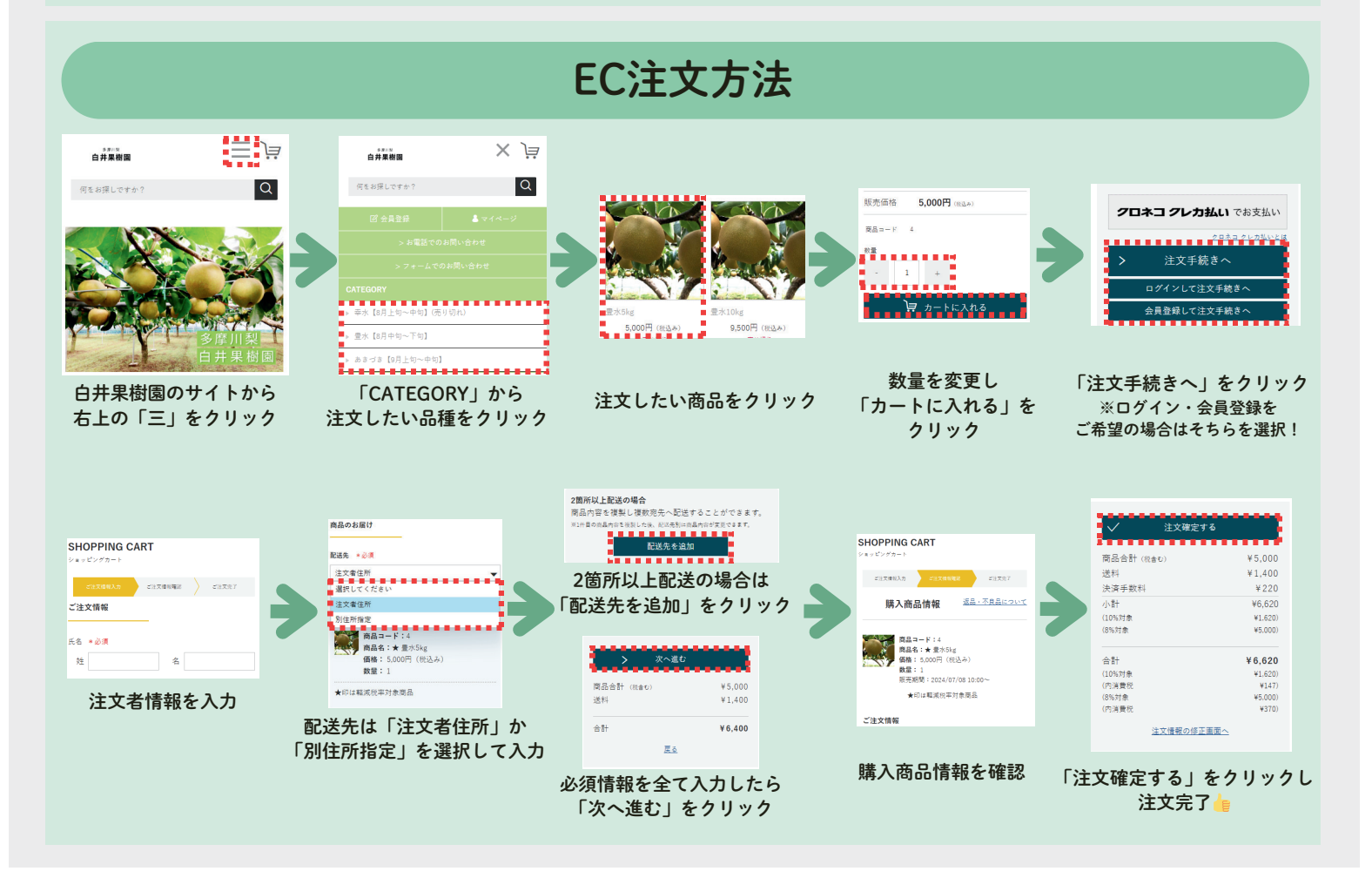

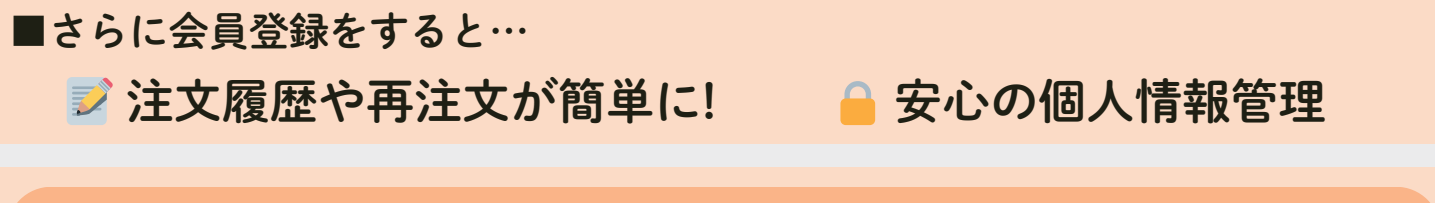

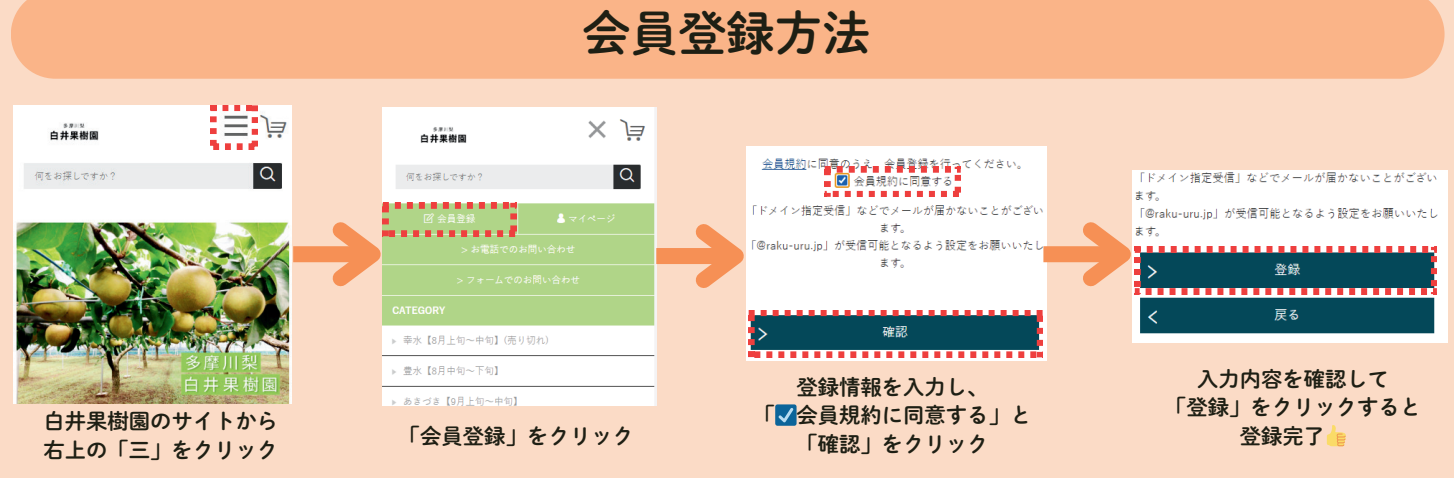

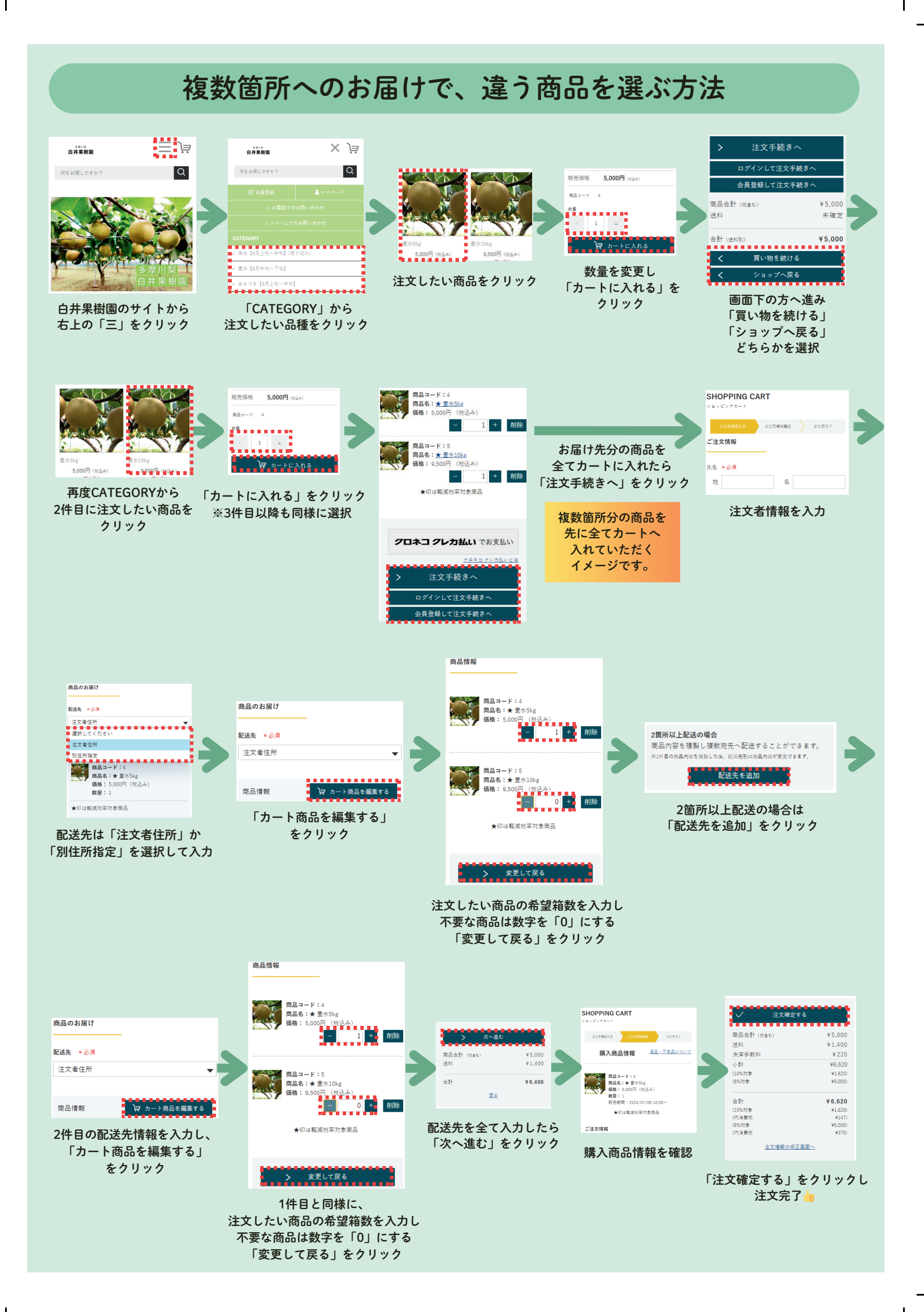